## Se connecter

## Apercu : Se connecter au Portail des partenaires des Nations Unies

| Étape | Description | Action                                                                                                    | Rema                                                                                                    |
|-------|-------------|----------------------------------------------------------------------------------------------------|----------------------------------------------------------------------------------------------------|
|       |             |                                                                                                    | rques                                                                                                    |
| 1     | URL         | Copiez l'URL suivante dans la barre<br>d'adresse de votre navigateur (1) :<br><u>https://www.unpartnerportal.org</u><br>et cliquez sur le bouton « <i>Sign In »</i><br>dans le coin supérieur droit pour vous<br>connecter. | Vous ne pourrez vous connecter qu'une fois que votre organisation se<br>sera inscrite sur le portail.<br>Pour vous inscrire, référez-vous au guide d'inscription reportez-vous<br>au manuel d'inscription de l'utilisateur. |
|       |             |                                                                                                    |                                                                                                    |

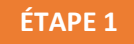

 $\leftarrow$ 

C

Secure

0

https://www.unpartnerportal.org

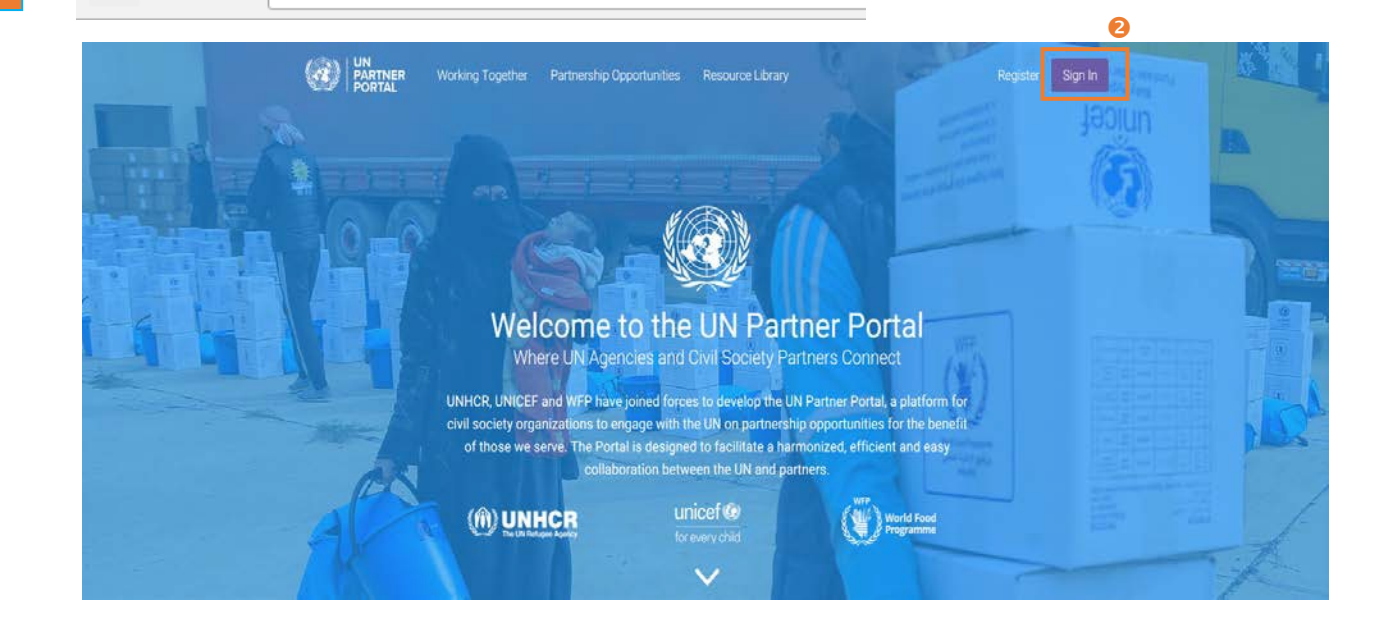

| 2 | Saisir le nom    | Saisissez votre adresse              | Veuillez utiliser l'adresse électronique avec laquelle vous avez inscrit  |
|---|------------------|--------------------------------------|---------------------------------------------------------------------------|
|   | d'utilisateur et | électronique (1) et votre mot de     | votre organisation ou celle qui vous a été attribuée par l'administrateur |
|   | le mot de        | passe (2).                           | du Portail des partenaires des Nations Unies au sein de votre             |
|   | passe            |                                      | organisation.                                                             |
|   |                  | Cliquez sur « Sign in » une fois le  |                                                                           |
|   |                  | nom d'utilisateur et le mot de passe | Si vous avez oublié votre mot de passe, cliquez sur le lien « Forgot your |
|   |                  | saisis dans les champs               | password »? (3)                                                           |
|   |                  | correspondants.                      |                                                                           |

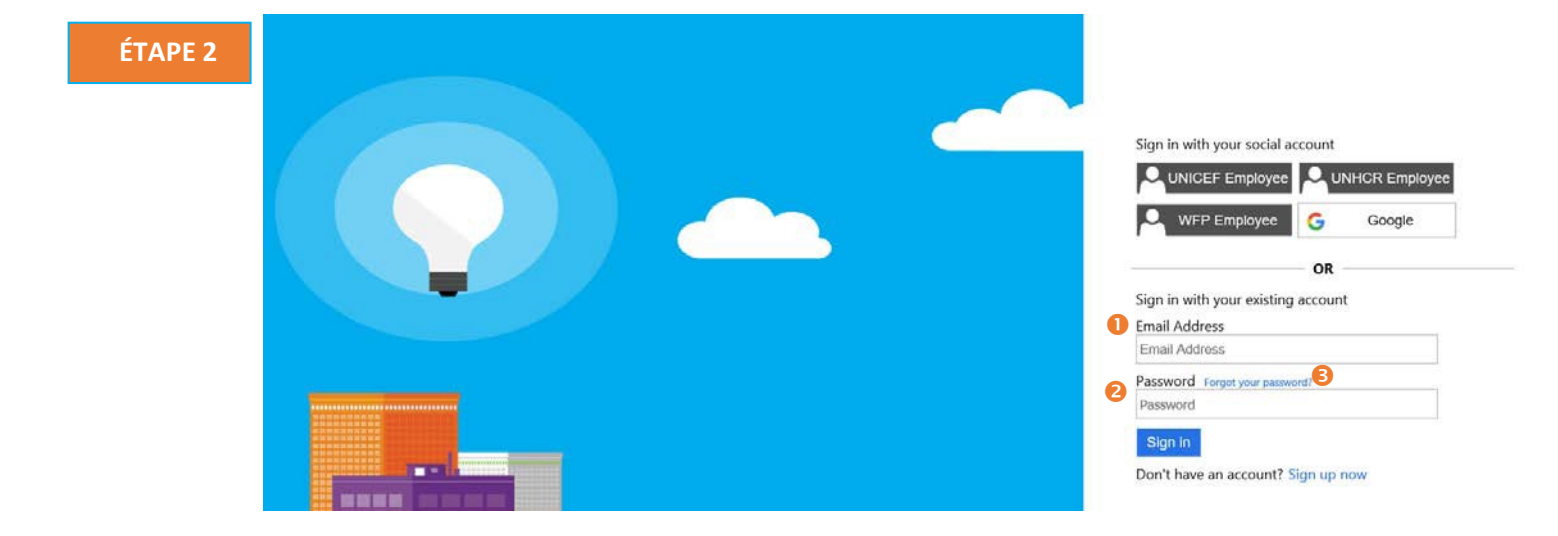